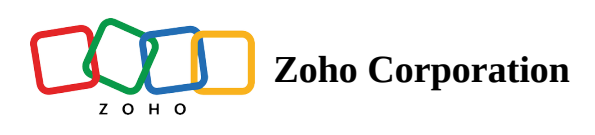

# **Image Choices**

The Image Choices field is a field type that allows users to select options represented by images rather than traditional text. This feature is particularly useful when you want to present choices visually, making the form more engaging and user-friendly.

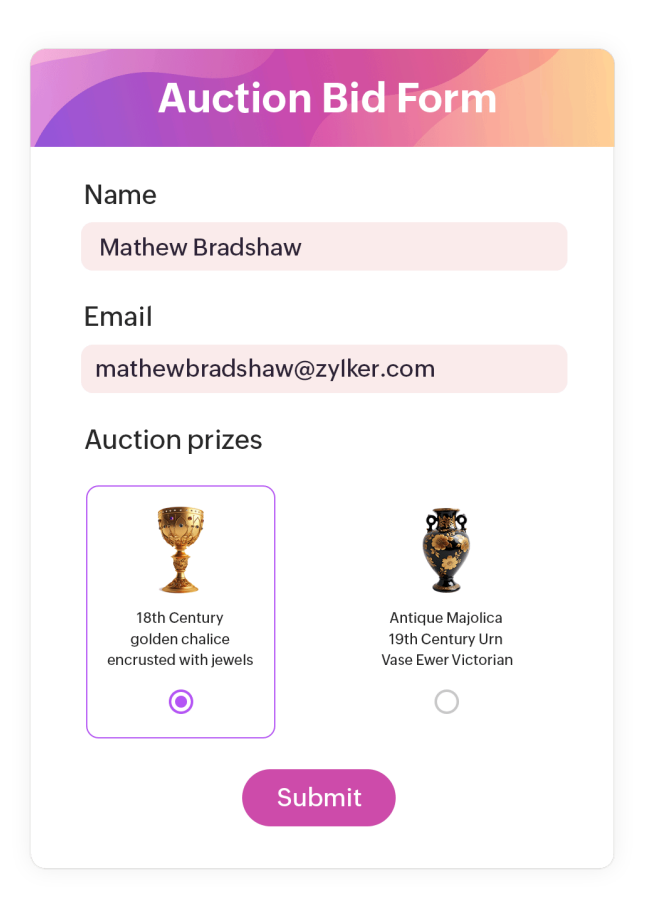

To add an Image Choices field,

- 1. Drag and drop the **Image Choices** field from the Form Fields on the left pane in your form builder. You will see a pop-up where you can choose the choice type for the field.
- 2. Select the Value Type. You can choose between Numeric, Text, Email or a combination of Numeric and Text values. Depending on the chosen value type, you can now associate specific values with each image choice. For example, if *Numeric* is selected, assign numerical values to each image. If *Text* is chosen, associate descriptive text values.
- 3. Upload the images, add labels for each and assign a value (numeric, text, or email) for each depending on the chosen Value Type.
- 4. Click Save.

| Include image                             | s as choices.                          |                             |                   |
|-------------------------------------------|----------------------------------------|-----------------------------|-------------------|
| Choice Type                               |                                        | Value type                  |                   |
| Only Images $\checkmark$                  |                                        | Numeric ~                   |                   |
| Choice Limit                              | 2<br>Max                               | Allowed Decimal P           | laces             |
| Image                                     | Label                                  | Numeric                     |                   |
|                                           | Red Shirt                              | 20.00                       | $\oplus \bigcirc$ |
|                                           | Blue Shirt                             | 20.00                       | $\oplus \ominus$  |
| Note: Only the labe<br>Images will not be | els will be included in y<br>attached. | our reports and integration | ons.              |

In the properties of the Image Choices field, you

can choose to select the following Display Options:

| Properties                  |              |        | ×                |
|-----------------------------|--------------|--------|------------------|
| Field Label                 |              |        | <u>Rich Text</u> |
| Select Product              |              |        |                  |
| Instructions                |              |        |                  |
|                             |              |        |                  |
|                             |              |        |                  |
|                             |              |        |                  |
| Choice Settings             |              |        |                  |
| Size                        | Arrangement  |        |                  |
| Large                       | Side By Side |        | $\sim$           |
| Display Options             |              |        |                  |
| Show Image Label            |              |        |                  |
| Allow Zoom on Click         |              |        |                  |
| Show Assigned Numeric Value |              |        |                  |
| Show Assigned Text Value    |              |        |                  |
| Validation                  |              |        |                  |
| Mandatory                   |              |        |                  |
| Visibility                  |              |        |                  |
| Hide Field                  |              |        |                  |
| Disable Field               |              |        |                  |
|                             |              |        |                  |
|                             |              | Cancel | Save             |

## • Show Image Label

This option determines whether the label associated with each image choice should be displayed in the live form. Enabling this feature provides additional context to users, ensuring they understand the meaning or purpose of each image.

## Allow Zoom on Click

This option enables users to zoom in on an image by clicking on it. This is beneficial when dealing with detailed images or graphics where users may need a closer view for better clarity.

# Show Assigned Numeric Value

If you've assigned numeric values to each image choice (for calculations), enabling this option will display the numeric values along with the images. It helps users understand the numerical representation associated with their image selection.

## Show Assigned Text Value

This option displays any text values assigned to each image choice. If you've associated specific textual information with the images, enabling this option ensures that users see the corresponding text when making selections.

# • Show Assigned Email Value

If you've assigned any email value to each image choice, enabling this option will display the specific email address with the images. It helps users see the email value that will be tied to their image selection.

The options to display assigned numeric, text and email values will be available only if you have assigned the corresponding values for the image choices.

https://help.zoho.com/portal/en/kb/forms/field-types/form-fields/choices/articles/image-choices